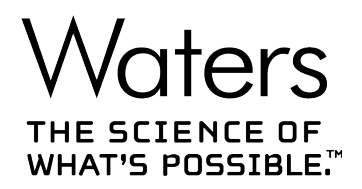

## Waters Driver Pack 2019 Release 1

Installation and Configuration Guide

715006151 Revision B Copyright © Waters Corporation 2019 All rights reserved

## **General information**

## **Copyright notice**

© 2019 WATERS CORPORATION. PRINTED IN THE UNITED STATES OF AMERICA AND IN IRELAND. ALL RIGHTS RESERVED. THIS DOCUMENT OR PARTS THEREOF MAY NOT BE REPRODUCED IN ANY FORM WITHOUT THE WRITTEN PERMISSION OF THE PUBLISHER.

The information in this document is subject to change without notice and should not be construed as a commitment by Waters Corporation. Waters Corporation assumes no responsibility for any errors that may appear in this document. This document is believed to be complete and accurate at the time of publication. In no event shall Waters Corporation be liable for incidental or consequential damages in connection with, or arising from, its use. For the most recent revision of this document, consult the Waters website (www.waters.com).

## **Trademarks**

ACQUITY<sup>TM</sup> is a trademark of Waters Corporation.

ACQUITY Arc<sup>TM</sup> is a trademark of Waters Corporation.

ACQUITY UPLC<sup>TM</sup> is a trademark of Waters Corporation.

Agilent<sup>®</sup> is a registered trademark of Agilent Technologies Inc.

Analyst<sup>®</sup> is a registered trademark of Applied Biosystems/MDS Analytical Technologies.

APC<sup>TM</sup> is a trademark of Waters Corporation.

Citrix<sup>™</sup> is a registered trademark of Citrix Systems, Inc. and/or one or more of its subsidiaries, and may be registered in the United States Patent and Trademark Office and in other countries.

Empower<sup>TM</sup> is a trademark of Waters Corporation.

LAC/E<sup>TM</sup> is a trademark of Waters Corporation.

MassLynx<sup>TM</sup> is a trademark of Waters Corporation.

Microsoft<sup>®</sup> is a registered trademark of Microsoft Corporation in the US and/or other countries.

THE SCIENCE OF WHAT'S POSSIBLE<sup>™</sup> is a trademark of Waters Corporation.

UPC<sup>2TM</sup> is a trademark of Waters Corporation.

Waters<sup>™</sup> is a trademark of Waters Corporation.

Windows® is a registered trademark of Microsoft Corporation in the US and/or other countries.

## **Customer comments**

Waters' Customer Experience and Knowledge Management organization invites you to report any errors that you encounter in this document or to suggest ideas for otherwise improving it. Help us better understand what you expect from our documentation so that we can continuously improve its accuracy and usability.

We seriously consider every customer comment we receive. You can reach us at tech comm@waters.com.

## **Contacting Waters**

Contact Waters with enhancement requests or technical questions regarding the use, transportation, removal, or disposal of any Waters product. You can reach us via the Internet, telephone, fax, or conventional mail.

| Contacting medium | Information                                                                                                    |
|-------------------|----------------------------------------------------------------------------------------------------|
| Internet          | The Waters website includes contact information for Waters locations worldwide.<br>Visit www.waters.com                                                   |
| Telephone and fax | From the USA or Canada, phone 800-252-4752, or fax 508-872-1990.<br>For other locations worldwide, phone and fax numbers appear in the<br>Waters website. |
| Conventional mail | Waters Corporation<br>Global Support Services<br>34 Maple Street<br>Milford, MA 01757<br>USA                                                              |

#### Waters contact information

## **Contacting Waters Technical Service**

If you are located in the USA or Canada, report malfunctions or other problems to Waters Technical Service (800-252-4752). From elsewhere, phone the Waters corporate headquarters in Milford, Massachusetts (USA) or contact your local Waters subsidiary. The Waters website includes phone numbers and email addresses for Waters locations worldwide. Visit www.waters.com. When you contact Waters, be prepared to provide the following information:

- Error message (if any)
- Nature of the symptom
- · Serial number of the system module and its firmware version, if applicable
- Flow rate
- Operating pressure
- · Solvent or solvents
- Detector settings (sensitivity and wavelength)
- Type and serial number of column or columns
- Sample type and diluent
- Data software version and serial number
- System workstation model and operating system version

**Note:** For an explanation about how to report shipping damages and submit claims, see the document *Waters Licenses, Warranties, and Support Services* on the Waters website (www.waters.com).

**Note:** For troubleshooting information, visit support.waters.com.

## **Table of contents**

| G | eneral information                                                                            | ii       |
|---|-----------------------------------------------------------------------------------------------|----------|
|   | Copyright notice                                                                              | ii       |
|   | Trademarks                                                                                    | ii       |
|   | Customer comments                                                                             | iii      |
|   | Contacting Waters                                                                             | iii      |
|   | Contacting Waters Technical Service                                                           | iii      |
| 1 | System requirements                                                                           | 8        |
|   | 1.1 System and software requirements                                                          | 8        |
|   | 1.2 Configuring Microsoft.NET 3.5 Framework                                                   | 9        |
|   | 1.3 Supported chromatography data software                                                    | 9        |
|   | 1.4 MassLynx supported mass spectrometers                                                     | 9        |
|   | 1.5 Empower client/server environment requirements                                            | 11       |
|   | 1.6 Systems and modules not supported                                                         | 11       |
|   | 1.7 Installing .NET 3.5 Framework on Windows 10                                               | 12       |
|   | 1.8 Installing .NET 3.5 Framework on Windows Server 2012                                      | 12       |
|   | 1.9 MassLynx supported mass spectrometers                                                     | 12       |
| 2 | Identifying and resolving compatibility issues                                                | 15       |
|   | 2.1 Compatible instrument control software                                                    | 15       |
|   | 2.2 Upgrading Waters HPLC and ACQUITY Arc detectors<br>2.2.1 Empower Enterprise installations | 15<br>15 |
|   | 2.3 Checking computer compatibility                                                           | 16       |
|   | 2.4 Waters drivers for computers                                                              | 17       |
|   | 2.5 Resolving incompatibility issues                                                          | 18       |

| 3 | General Installation Process                                | 19 |
|---|-------------------------------------------------------------|----|
|   | 3.1 Driver pack installation                                | 19 |
|   | 3.2 Installing the instrument-control software and firmware | 19 |
|   | 3.3 Removing instrument drivers and utilities               | 20 |
| 4 | Silent and Push Installations                               | 22 |
|   | 4.1 Silent and push installations                           | 22 |
|   | 4.1.1 Creating the response file                            | 22 |
|   | 4.1.2 Preparing for a silent installation or removal        | 22 |
|   | 4.1.3 Performing a silent installation or removal           | 23 |
|   | 4.1.4 Preparing for a push installation or removal          | 24 |
|   | 4.1.5 Performing a push installation or removal             | 25 |
|   | 4.2 Creating an installation package                        | 26 |
| 5 | Verifying installation and troubleshooting                  | 27 |
|   | 5.1 Verifying installation                                  | 27 |
|   | 5.2 Using the Repair utility                                | 27 |
|   | 5.3 Saving a service profile log                            | 28 |
| A | Instrument drivers                                          | 29 |
|   | A.1 Solvent managers                                        | 29 |
|   | A.2 Sample managers                                         | 31 |
|   | A.3 Column modules                                          | 32 |
|   | A.4 Detectors                                               | 35 |
|   | A.5 Fraction collector                                      |    |
|   | A.6 Accessories                                             |    |
| в | Compliance recommendations                                  | 40 |
|   | B.1 Instrument update classification (minor update)         | 40 |

| D | Glossary                                                                 | 43  |
|---|--------------------------------------------------------------------------|-----|
|   | C.2 MassLynx installations                                               | .42 |
|   | C.1 Empower installations                                                | .42 |
| С | Anti-virus considerations                                                | 42  |
|   | B.4 Requalification with Waters' Total Assurance Plans                   | .41 |
|   | B.3 Instrument requalification options after software or firmware change | .41 |
|   | B.2 Software requalification options                                     | .40 |

## **1** System requirements

Waters Driver Pack 2019 Release 1 (DP 2019 R1) includes instrument drivers and their associated firmware files, as well as the Deployment Manager and firmware Autoloader. The Deployment Manager installs instrument drivers and deploys firmware files on a computer. The Autoloader updates firmware on the instruments connected to the computer.

This section describes what environments DP 2019 R1 supports and how to identify and resolve any compatibility issues before installing DP 2019 R1 on computers and servers.

DP 2019 R1 supersedes Waters Driver Pack 2018 Release 1 (DP 2018 R1), Waters Driver Pack 2017 Release 2 (DP 2017 R2), Waters Driver Pack 2017 Release 1 (DP 2017 R1), Waters Driver Pack 2016 Release 2 (DP 2016 R2), Waters Driver Pack 2016 Release 1 (DP 2016 R1), and Waters Driver Pack 4 Supplemental Release 1.

**Requirement:** Review the Identifying and resolving compatibility issues section before proceeding with installation.

See also: For a list of all drivers provided in DP 2019 R1, see Instrument drivers.

## **1.1 System and software requirements**

You can install DP 2019 R1 on the following configurations:

- Empower 3 workstations
- MassLynx computers
- Empower 3 LAC/Es
- Empower 3 clients/Citrix servers

**Restriction:** Do not install DP 2019 R1 on Empower 3 database servers or with Windows 8.1 or Windows Server 2003.

You can run DP 2019 R1 on the following operating systems:

- Windows 7, 64-bit
- Windows 10, 64-bit, Enterprise and Professional editions
- Windows Server 2008 R2 Standard edition
- Windows Server 2012 R2 Standard edition
- Windows Server 2016 Standard

#### **Requirements:**

 When installing on a Windows 7, Windows Server 2008 R2, or Windows Server 2012 R2 operating system, the Windows Update KB2999226 must be installed or the DP 2019 R1 installation cannot proceed.

**Note:** When obtaining Windows Update KB2999226, ensure that you download the x64 version.

• For all operating systems, you must enable the .Net Framework 3.5 feature or the DP 2019 R1 installation cannot proceed. See Configuring Microsoft .NET 3.5 Framework.

## **1.2 Configuring Microsoft.NET 3.5 Framework**

You must install Microsoft .NET 3.5 Framework manually on computers running Windows 10 and Windows Server 2012. The operating system installs and enables .NET 4.0 Framework by default.

## **1.3 Supported chromatography data software**

DP 2019 R1 supports and has been tested with the following software:

- Empower 3 Feature Release 4 with Service Release 3
- MassLynx software with compatible SCNs (see MassLynx supported mass spectrometers).
- Stand-alone console.
- AB Sciex Analyst, version 1.6.3, 1.7, 1.7 Hot Fix 3, and v1.7.1TF.

**Note:** Third-party chromatography data software is tested and supported by the manufacturer.

## **1.4 MassLynx supported mass spectrometers**

The following table lists the mass spectrometers tested with this release. Waters expects that other mass spectrometers that were not tested are compatible with this release, meaning that they will function as expected after you install the appropriate SCNs.

| Mass spectrometers supported | Systems                          | Operating system <sup>a</sup> |
|------------------------------|----------------------------------|-------------------------------|
| QDa                          | Alliance HPLC                    | Windows 7 64-bit              |
|                              | ACQUITY UPLC                     | Windows 10 64-bit             |
|                              | ACQUITY UPLC H-Class             |                               |
|                              | ACQUITY UPLC H-Class PLUS        |                               |
|                              | ACQUITY UPLC H-Class Bio         |                               |
|                              | ACQUITY UPLC H-Class PLUS Bio    |                               |
|                              | ACQUITY UPLC H-Class PLUS Binary |                               |
|                              | ACQUITY UPLC I-Class             |                               |
|                              | ACQUITY UPLC I-Class PLUS        |                               |
|                              | ACQUITY Arc                      |                               |
|                              | ACQUITY Arc Bio                  |                               |
| SQD2                         | ACQUITY UPLC                     | Windows 7 64-bit              |
|                              | ACQUITY UPLC H-Class             | Windows 10 64-bit             |
|                              | ACQUITY UPLC H-Class PLUS        |                               |
|                              | ACQUITY UPLC H-Class Bio         |                               |
|                              | ACQUITY UPLC H-Class PLUS Bio    |                               |
|                              | ACQUITY UPLC H-Class PLUS Binary |                               |
|                              | ACQUITY UPLC I-Class             |                               |
|                              | ACQUITY UPLC I-Class PLUS        |                               |
| SQ                           | ACQUITY UPLC                     | Windows 7 64-bit              |
|                              | ACQUITY UPLC H-Class             |                               |
|                              | ACQUITY UPLC H-Class PLUS        |                               |
|                              | ACQUITY UPLC H-Class Bio         |                               |
|                              | ACQUITY UPLC H-Class PLUS Bio    |                               |
|                              | ACQUITY UPLC H-Class PLUS Binary |                               |
|                              | ACQUITY UPLC I-Class             |                               |
|                              | ACQUITY UPLC I-Class PLUS        |                               |

| Mass spectrometers supported | Systems                          | Operating system <sup>a</sup> |
|------------------------------|----------------------------------|-------------------------------|
| TQ                           | ACQUITY UPLC                     | Windows 7 64-bit              |
|                              | ACQUITY UPLC H-Class             |                               |
|                              | ACQUITY UPLC H-Class PLUS        |                               |
|                              | ACQUITY UPLC H-Class Bio         |                               |
|                              | ACQUITY UPLC H-Class PLUS Bio    |                               |
|                              | ACQUITY UPLC H-Class PLUS Binary |                               |
|                              | ACQUITY UPLC I-Class             |                               |
|                              | ACQUITY UPLC I-Class PLUS        |                               |

a. For details, refer to the release notes for the version of MassLynx installed on your system.

## **1.5 Empower client/server environment requirements**

If you are installing the driver pack in an Empower client/server environment, follow these requirements:

- You can configure a maximum of four systems on each LAC/E module.
- You can configure a maximum of two 3D data generating optical detectors and a single QDa detector on each LAC/E module. The optical detectors are the PDA, eλ PDA, 2998, FLR, and the 2475.

**Restriction:** During the installation of an SQ, TQ, SQD2, or 3100 on an acquisition client, the WatersService is disabled in order to allow these instruments to work properly. The SQ, TQ, SQD2, and 3100 cannot be installed on a LAC/E.

**See also:** For detailed information, see the appropriate version of the Empower software installation guide; for example, the *Empower 3 Installation, Configuration, and Upgrade Guide*.

## **1.6 Systems and modules not supported**

The following systems and modules are not supported by DP 2019 R1:

- Windows XP is not supported.
- Windows 8.1 is not supported.
- Windows Server 2003 is not supported.
- Empower version 2.x feature releases, service releases, and hot fixes are not supported.
- The 2420 ELS detector will not operate after a DP 2019 R1 installation.

## 1.7 Installing .NET 3.5 Framework on Windows 10

#### To install .NET 3.5 Framework on Windows 10:

- 1. Click Start > Control panel > Programs > Programs and Features > Turn Windows features on or off.
- In Windows Features, expand .NET Framework 3.5 (include .NET 2.0 and 3.0), select the Windows Communication Foundation HTTP Activation and Windows Communication Foundation Non-HTTP Activation features, and then click OK.
- 3. After Windows completes the requested changes, click **Close**.

## 1.8 Installing .NET 3.5 Framework on Windows Server 2012

#### To install .NET 3.5 Framework on Windows Server 2012:

- 1. Click Start > Server Manager and, in the Manage menu, click Add roles and features.
- 2. Click Next in the Wizard, select Role-based or feature-based installation, and then click Next.
- 3. Select **Select a server from the server pool**, select the target server, and then click **Next**.
- 4. In Server Roles, skip this section, and then click Next.
- 5. In Features, select .NET Framework 3.5 Features, and then click Next.
- 6. In the **Confirm installations selections** page, select **Restart the destination server automatically if required**, and then click **Install**.

## **1.9 MassLynx supported mass spectrometers**

The following table lists the mass spectrometers tested with this release. Waters expects that other mass spectrometers that were not tested are compatible with this release, meaning that they will function as expected after you install the appropriate SCNs.

| Mass spectrometers supported | Systems                          | Operating system <sup>a</sup> |
|------------------------------|----------------------------------|-------------------------------|
| QDa                          | Alliance HPLC                    | Windows 7 64-bit              |
|                              | ACQUITY UPLC                     | Windows 10 64-bit             |
|                              | ACQUITY UPLC H-Class             |                               |
|                              | ACQUITY UPLC H-Class PLUS        |                               |
|                              | ACQUITY UPLC H-Class Bio         |                               |
|                              | ACQUITY UPLC H-Class PLUS Bio    |                               |
|                              | ACQUITY UPLC H-Class PLUS Binary |                               |
|                              | ACQUITY UPLC I-Class             |                               |
|                              | ACQUITY UPLC I-Class PLUS        |                               |
|                              | ACQUITY Arc                      |                               |
|                              | ACQUITY Arc Bio                  |                               |
| SQD2                         | ACQUITY UPLC                     | Windows 7 64-bit              |
|                              | ACQUITY UPLC H-Class             | Windows 10 64-bit             |
|                              | ACQUITY UPLC H-Class PLUS        |                               |
|                              | ACQUITY UPLC H-Class Bio         |                               |
|                              | ACQUITY UPLC H-Class PLUS Bio    |                               |
|                              | ACQUITY UPLC H-Class PLUS Binary |                               |
|                              | ACQUITY UPLC I-Class             |                               |
|                              | ACQUITY UPLC I-Class PLUS        |                               |
| SQ                           | ACQUITY UPLC                     | Windows 7 64-bit              |
|                              | ACQUITY UPLC H-Class             |                               |
|                              | ACQUITY UPLC H-Class PLUS        |                               |
|                              | ACQUITY UPLC H-Class Bio         |                               |
|                              | ACQUITY UPLC H-Class PLUS Bio    |                               |
|                              | ACQUITY UPLC H-Class PLUS Binary |                               |
|                              | ACQUITY UPLC I-Class             |                               |
|                              | ACQUITY UPLC I-Class PLUS        |                               |

| Mass spectrometers supported | Systems                          | Operating system <sup>a</sup> |
|------------------------------|----------------------------------|-------------------------------|
| TQ                           | ACQUITY UPLC                     | Windows 7 64-bit              |
|                              | ACQUITY UPLC H-Class             |                               |
|                              | ACQUITY UPLC H-Class PLUS        |                               |
|                              | ACQUITY UPLC H-Class Bio         |                               |
|                              | ACQUITY UPLC H-Class PLUS Bio    |                               |
|                              | ACQUITY UPLC H-Class PLUS Binary |                               |
|                              | ACQUITY UPLC I-Class             |                               |
|                              | ACQUITY UPLC I-Class PLUS        |                               |

a. For details, refer to the release notes for the version of MassLynx installed on your system.

## 2 Identifying and resolving compatibility issues

## 2.1 Compatible instrument control software

The following Agilent ICSs are compatible with DP 2019 R1:

- · Agilent Instrument Control Framework (ICF) Support version 2.1 Hotfix 1
- · Agilent Instrument Control Framework (ICF) Support version 2.2
- Agilent Instrument Control Framework (ICF) Support version 3.0
- Agilent 6850 GC Instrument Control Software (ICS) version 1.3
- Agilent 7890 GC Instrument Control Software (ICS) version 2.5
- Waters Headspace Control Option, version 3.0
- Waters A6850 Software, version 1.40
- Waters A7890 Software, version 2.6

## 2.2 Upgrading Waters HPLC and ACQUITY Arc detectors

The DP 2019 R1 supports the Alliance HPLC detectors as well as the newer ACQUITY Arc detectors using the same updated ICS.

## 2.2.1 Empower Enterprise installations

## 2.2.1.1 Checking for ELS detector driver compatibility

In earlier driver packs, a single ICS (the ELS detector ICS driver version 1.40) controls the ELS detector, 2424 detector, and 2420 detector. In DP 2019 R1, the ELS detector and 2424 detector are controlled using two separate instrument drivers. DP 2019 R1 does not contain a driver for the 2420 detector.

**Restriction:** DP 2019 R1 is incompatible with the ELS detector instrument driver version 1.40.

**Tip:** You can install the ELS detector on a dedicated Empower workstation using version 1.40 of the ICS.

#### 2.2.1.1.1 2420 ELS

Prior to DP 2016 R1, the 2420 ELSD shared an ICS with the 2424 and ACQUITY ELS detectors. There are now separate ICS versions for the 2424 HPLC (version 1.69) and the ACQUITY ELS (version 1.69).

Restriction: If you install DP 2019 R1, you disable control of the 2420 ELSD.

#### 2.2.1.1.2 2424 ELS compatibility

If the version of the ICS supporting the 2424 HPLC is prior to 1.65, you must install DP 2019 R1 on the client and the LAC/E module. Prior to version 1.65, the 2420 ELSD shared an ICS with the 2424 and ACQUITY ELS detectors. There are now separate ICS versions for the 2424 HPLC (version 1.69) and the ACQUITY ELS (version 1.69).

**Restriction:** The 2424 ELS firmware is not available on the driver pack media. Contact Waters Technical Service or your local Field Service Support personnel to have the latest version installed.

## 2.2.1.2 2414 RI

If you want to run the 2414 HPLC detectors with the ICS, you must install version 1.65 on the client and the LAC/E module and update the firmware, unless the detector is running in 410 emulation mode.

#### 2.2.1.3 2489 UV/Vis and 2998 PDA

If the version of the ICS supporting the 2489 and 2998 HPLC detectors is prior to 1.65, you must install DP 2019 R1 on the client and the LAC/E module and update the firmware.

## 2.2.1.4 2475 FLR

If the version of the ICS supporting the 2475 HPLC detectors is prior to 1.65, then you must install DP 2019 R1 on the client and the LAC/E module and update the firmware.

## 2.3 Checking computer compatibility

Review each computer on which you plan to install DP 2019 R1 for the following conditions that can cause compatibility issues.

**Resolution:** If any of these conditions exist, uninstall all drivers, and then follow the instructions in Resolving incompatibility issues.

| Condition                                        | Recommendation                                                                                                    |
|--------------------------------------------------|----------------------------------------------------------------------------------------------------|
| Incorrect installation order of drivers          | Waters recommends that you install DP 2019 R1 on computers with drivers that were installed in order by release date, from oldest to newest. See the Waters drivers for computers topic. |
| Custom installation                              | Waters recommends installing DP 2019 R1 on computers with driver packs that were installed using the <b>Typical</b> installation option                                                  |
| Not loading latest<br>firmware on<br>instruments | Ensure that instruments are running the latest versions of firmware                                                                                                    |

## 2.4 Waters drivers for computers

The following table lists the drivers you can install on supported computers, if DP 2019 R1 is to be installed.

## **Recommendations:**

- Ensure that drivers were installed in the following order, using the **Typical** option in the Deployment Manager.
- Waters recommends employing dedicated workstations and LAC/Es when using third-party instrument drivers.
- Waters recommends installing all the drivers in the Driver Pack.

| Driver or driver pack                                            | Waters release date |
|------------------------------------------------------------------|---------------------|
| Waters 2432 Conductivity Detector Instrument Driver version 1.65 | April 2016          |

The following illustration depicts a sample configuration with four Empower LAC/E modules, each of which has a different Driver Pack installed on it, with multiple Alliance and ACQUITY systems.

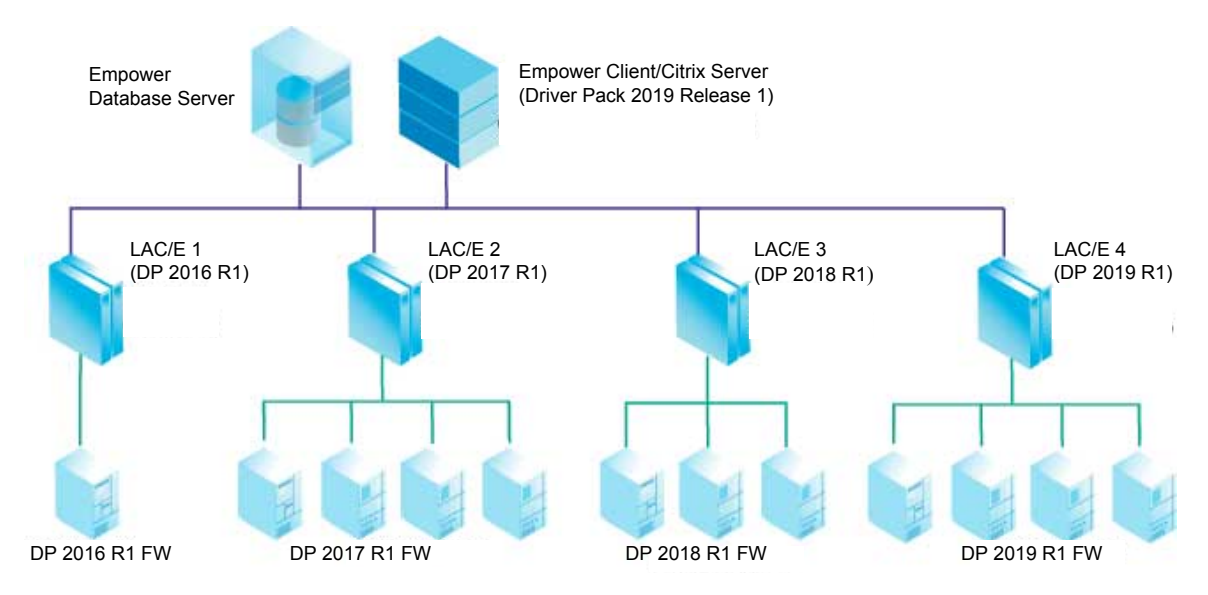

ACQUITY instruments must have the firmware versions deployed with the driver pack installed on the Empower LAC/E.

**Note:** If you have an Alliance system with a 2414, 2424, 2475, 2489, or 2998 detector prior to version 1.65, you must upgrade the LAC/E to DP 2019 R1 after upgrading the Empower client/ Citrix server.

## 2.5 Resolving incompatibility issues

#### To re-install driver packs:

**Recommendation:** Waters recommends using the **Typical** installation option in the Deployment Manager.

1. Ensure that all driver packs and instrument drivers were uninstalled from the computer.

See also: For detailed instructions, see Removing instrument drivers and utilities.

2. Install the necessary driver packs and drivers in the order they were released, from oldest to newest.

#### See also: Waters drivers for Empower LAC/E modules.

3. Install DP 2019 R1.

**Note:** If the installation is for an Empower workstation, a MassLynx computer, or an Empower LAC/E module, click **Load Firmware** to prompt the Autoloader to load the firmware deployed by DP 2019 R1 on the instruments connected to the computer.

**See also:** For detailed installation instructions, see Removing instrument drivers and utilities or Silent and push installations.

## **3** General Installation Process

## 3.1 Driver pack installation

You can install this driver pack release according to one of these methods:

- Install from the Waters DP 2019 R1 DVD.
- Download and install from the Waters website. To do so, visit www.waters.com and click Services & Support > Drivers/Updates. Search for Waters DP 2019 R1.

Always use the Deployment Manager provided with this driver pack. Do not use an earlier version of the Deployment Manager. You cannot change the installation directory in which the Deployment Manager installs the instrument drivers.

**Note:** Ensure that the drivers installed previously on the computer or LAC/E module are compatible with this driver pack: see Identifying and resolving compatibility issues.

## 3.2 Installing the instrument-control software and firmware

#### To install the instrument-control software and firmware:

- 1. Exit all applications and restart the computer.
- 2. Log on as a user with local administrator privileges.
- 3. If you are installing the software on a Citrix server, put the server in Install mode by opening a command prompt and typing Change user/install.

**Result:** The screen response states User session is ready to install applications.

- 4. Run Setup.exe.
- 5. On the Deployment Manager Welcome page, click Next.
- 6. Click Install/Upgrade.
- 7. Select I have read the product release notes, and then click Next.
- 8. Select I agree to the License terms and conditions, and then click Next.
- 9. Select Typical (recommended) or Custom.
- 10. If you are installing the software on an Empower computer, do as follows:

- a. Indicate whether to install mass spectrometers.
- b. Select the mass spectrometer driver to control.

**Tip:** You can install multiple mass spectrometers, but control only one. Select **None** if you intend only to view mass-spectrometer data.

- 11. Indicate whether to install Connections INSIGHT.
- 12. Review the list of instrument drivers and utilities for accuracy, and then click **Next** to start the installation.

Tips:

- Installation times are approximately 30 minutes.
- If you click , the Deployment Manager completes the current module's installation, and then stops.
- 13. Click Finish.

**Result:** The Autoloader is launched. It lists the modules that require firmware updates. For Autoloader to work, instruments must be connected and powered on.

Tip: To locate the firmware file for a specific module, point to the module's name.

14. Click Load Firmware to install the latest firmware.

**Notice:** To avoid interrupting the firmware installation, do not cycle power to any system module until firmware for all modules is installed.

**Tip:** You can run the Autoloader separately from the Deployment Manager; for example, when you must install new firmware for one module. Run Autoloader.exe from one of the following locations:

- In an Empower-controlled system, C:\Empower\Instruments\Firmware.
- In a MassLynx-controlled system, C:\Program Files (x86)\Waters Instruments\Firmware.
- 15. After all firmware is loaded, cycle power to all modules, as prompted by the Autoloader, and then click **Close**.
- 16. If you are installing the software on a Citrix server, you must return the server to Execute mode by opening a command prompt and typing Change user/execute.
- 17. Restart the computer.

## 3.3 Removing instrument drivers and utilities

When necessary, use the Deployment Manager to remove driver pack instrument drivers and utilities.

## To remove instrument drivers and utilities:

- 1. Restart the computer.
- 2. Navigate to the driver pack installation files, and run Setup.exe.
- 3. On the Welcome page of the Deployment Manager, click **Next**, and then select **Remove**.
- 4. To remove all drivers, select **Typical**, or to select specific drivers, select **Custom**.
- 5. If you selected **Typical**, you can prevent Connections INSIGHT from being removed by clearing the **Remove Connections INSIGHT** check box in the Removal Options dialog box.
- 6. If you selected **Custom**, review the list of modules, and select the modules that you want to remove.
- 7. Click OK.

**Result:** A list of the instrument drivers and utilities to be removed from the computer appears.

8. Review the list for accuracy, and then click **Next**, to start the removal.

## Tips:

- To change settings before removal, click **Back**.
- Though removal times vary depending on the speed of the computer, they are usually approximately 30 minutes.
- 9. After removal is complete, click **Finish**.
- 10. When prompted, restart the computer.

## **4** Silent and Push Installations

## 4.1 Silent and push installations

You can install or remove the driver pack using a silent or push installation. Both silent and push installations and removals are unattended, meaning that these operations do not require user interaction.

During a silent installation or removal, you deploy instrument drivers on a single Empower client, LAC/E module, or Citrix server. You store information required for the operation in a response file and an instrument-driver list file. You then call both files from a command prompt or from the commands in a batch file.

During a push installation or removal, you deploy instrument drivers to multiple Empower clients, LAC/E modules, or Citrix servers from a host computer. You control push installations and removals using PsExec, a Microsoft command-line tool. When you run PsExec, the response file is called as a command line argument, after the setup.exe file.

## 4.1.1 Creating the response file

Specify the parameter settings in the response file to direct how instrument drivers are installed. For example, you specify the destination paths, language to install, and whether to restart the system. Response file settings apply to all of the instrument drivers in the instrument-driver list file.

The response file must be in XML format, using the correct XML syntax. You can rename the response file, but the file extension must remain .RSP.

**Tip:** A sample response file is available in the \Push Install\[language] directory of the downloaded driver pack. For example, \Push Install\en

\ICS\_Response\_EN\_InstallAndUpgradeAll.rsp is the English language sample file.

**See also:** For detailed information about the response file, see the appropriate chromatography data software's installation guide; for example, the *Empower 3 Installation, Configuration, and Upgrade Guide*.

## 4.1.2 Preparing for a silent installation or removal

Before performing a silent installation or removal, you must first set up an instrument-driver list file and a response file. You can perform a silent installation or removal on an Empower client, a LAC/E module, or a Citrix server.

## 4.1.2.1 Creating the response file

Specify the parameter settings in the response file to direct how instrument drivers are installed. For example, you specify the destination paths, language to install, and whether to restart the system. Response file settings apply to all of the instrument drivers in the instrument-driver list file.

The response file must be in XML format, using the correct XML syntax. You can rename the response file, but the file extension must remain .RSP.

**Tip:** A sample response file is available in the \Push Install\[language] directory of the downloaded driver pack. For example, \Push Install\en

\ICS Response EN InstallAndUpgradeAll.rsp is the English language sample file.

**See also:** For detailed information about the response file, see the appropriate chromatography data software's installation guide; for example, the *Empower 3 Installation, Configuration, and Upgrade Guide*.

#### 4.1.2.2 Creating the instrument-driver list file

1. Create a .TXT file on the computer from which the installation or removal will be executed.

Tip: You can edit the sample text file in the \Push Install \[language] \ directory of the downloaded driver pack. For example, \Push Install \en \ICS\_List\_EN.txt is the English language sample file.

2. List the names of all the instrument drivers to install or remove.

**Requirement:** You must use a separate line for each item.

See also: Instrument drivers.

**Note:** Instrument drivers are installed in the order in which each instrument appears in the Deployment Manager dialog box, not in the order in the instrument-driver list file.

## **4.1.3 Performing a silent installation or removal**

#### To perform a silent installation or removal:

1. Ensure that the instrument-driver list file includes the instrument drivers that you want to install or remove.

#### See also: Creating the instrument-driver list file.

- 2. If you are installing or removing the driver pack on a Citrix server, put the Citrix server in Install mode by opening a command prompt and typing Change user /install.
- 3. In the response file, do one of the following:

- To install drivers, ensure that the ACTION property is set to InstallALL, UpgradeALL, or InstallAndUpgradeALL.
- To remove drivers, ensure that the **ACTION** property in the response file is set to **RemoveAlI**.

See also: Creating the response file.

4. Run Setup.exe from a command prompt or from a batch file.

Requirement: The command must include the name of the response file and the path to Setup.exe; for example, C:\<Waters Driver Pack>\Setup.exe /responseFile C:\<Waters Driver Pack>\Push Install \ICS Response EN InstallAll.rsp.

**Result:** The instrument drivers are installed on or removed from the Empower client, LAC/E module, or Citrix server, and then the computer restarts.

## 4.1.4 Preparing for a push installation or removal

Before performing a push installation or removal, download PsExec, a Microsoft command-line tool, to a host computer. As with a silent installation, you create a instrument-driver list and a response file. Additionally, for a push operation, you must create a node list file, which lists the addresses of all Empower clients, LAC/E modules, and Citrix servers to which you will install drivers or from which you will remove drivers.

You launch the push operations using PsExec. Use a command prompt or batch file to run the response file, instrument-driver list file, and node list file.

## 4.1.4.1 Downloading PsExec

You perform push installations and removals for instrument drivers using PsExec, a Microsoft command-line tool. PsExec is part of the toolkit PsTools.

#### To download the toolkit:

- 1. Go to http://technet.microsoft.com/.
- 2. In the search box, type <code>psexec</code>, and click Search.
- 3. Click the PsExec link, and then download PsTools.
- 4. Follow the instructions for installing and using PsExec.

## 4.1.4.2 Creating the node list file

### To create a node list file:

- 1. Create a .TXT file on the computer from which the installation or removal is executed.
- 2. List the names or IP addresses of all the Empower clients, LAC/E modules, or Citrix servers on which to install instrument drivers or from which to remove them.

**Requirement:** Use a separate line for each item.

## 4.1.4.3 Enabling administrative shares on Windows 10

When performing a push installation on Windows 10, you might need to enable the administrative shares by adding a new registry entry. If the administrative shares are not enabled, a push installation will fail with an access denied message.

#### To enable administrative shares on Windows 10:

- 1. Open Registry Editor by typing regedit in the search box on the taskbar.
- 2. Navigate to HKEY\_LOCAL\_MACHINE\SOFTWARE\Microsoft\Windows \CurrentVersion\policies\system.
- 3. Right-click System and select New > DWORD (32-bit) Value.
- 4. Type the name LocalAccountTokenFilterPolicy and press Enter.
- 5. Right-click LocalAccountTokenFilterPolicy, and then click Modify.
- 6. In the Value box, type 1, and then click **OK**.
- 7. Exit Registry Editor.
- 8. Restart the computer.

## 4.1.5 Performing a push installation or removal

**Requirement:** To install or remove instrument drivers for Waters 2465 and 2475 instruments using the PsExec utility on Windows 7 systems, you must first disable the User Account Control. Click Start > Help and Support, and then search the Help for Turn off User Access Control.

#### To perform a push installation or removal:

1. If necessary, download PsExec.

See also: Downloading PsExec.

2. Ensure that the instrument-driver list file includes the instrument drivers that you want to install or remove.

See also: Creating the instrument-driver list file.

3. Ensure that the node list file includes the names of all the Empower clients, LAC/E modules, and Citrix servers on which you want to install or remove the instrument drivers.

See also: Creating the node list file.

- 4. In the response file, do one of the following:
  - To install drivers, ensure that the ACTION property is set to InstallALL, UpgradeALL, or InstallAndUpgradeALL.
  - To remove drivers, ensure that the ACTION property is set to RemoveAll.

See also: Creating the response file.

5. Run PsExec from a command prompt or batch file.

**Requirement:** The command must include the location of the PsExec executable file, the response file, the instrument-driver list file, and the node list file.

**Result:** The instrument drivers are installed on or removed from the Empower clients, LAC/E modules, or Citrix servers.

## 4.2 Creating an installation package

By creating your own installation package to deploy the driver pack from a shared location in your network, you can select which instrument drivers and firmware files to place in the package.

#### To create an installation package:

1. In the desired network location, create a directory for this driver pack's folders and files.

**Recommendation:** Ensure that you always use the Deployment Manager that comes with the latest driver pack. The Deployment Manager software is updated regularly, and is not necessarily compatible with other Waters driver packs.

2. Copy the driver folders and files that you need for your system, the source folder, and Setup.exe to the new directory.

**Requirement:** You must copy the source folder, which contains the DM.exe file and the Setup.exe file.

**Restriction:** If you rename folders, do not use special characters, such as trademark symbols.

# **5** Verifying installation and troubleshooting

After performing the installation, verify that the files were successfully installed. If installation fails, you can take the following actions:

- Run the Repair utility, which corrects known installation and compatibility problems involving installation artifacts caused by nonstandard installers or older Waters instrument-control software.
- Remove all previous versions of the software and retry the installation.
- Save a service profile log with information about your system, and then contact Waters Technical Support for assistance.

See also: Using the Repair utility and Saving a service profile log.

## 5.1 Verifying installation

Verify the installation using the Verify Files utility, in Empower software, or Verify Instrument Driver Files utility, in MassLynx.

**See also:** For detailed procedures on using these utilities, see the appropriate chromatography data software's installation guide; for example, the *Empower 3 Installation, Configuration, and Upgrade Guide*.

## 5.2 Using the Repair utility

The Repair utility corrects known installation and compatibility problems involving installation artifacts caused by nonstandard installers or older Waters instrument-control software.

#### To use the Repair utility:

- 1. Navigate to the driver pack installation files, right-click Setup.exe, and select Run as Administrator.
- 2. On the Deployment Manager Welcome page, click Next.
- 3. Click Repair.

## 5.3 Saving a service profile log

The Service Profile utility records system information, including configuration data, serial numbers, software versions, errors, network setup, Windows updates, other applications installed, counters, and diagnostic results.

**Note:** The exact information saved to the service profile log depends on your user access. An Administrator can save all information to the log.

## To save a service profile log:

- 1. In the Console, select **Troubleshoot > Save service profile**.
- 2. Enter a description of the issue you are experiencing or a question for Waters Technical Support.
- 3. Click Settings.
- 4. Select the options that specify the information that you want to collect.
- 5. Click Save.

**Result:** The console saves the Waters Service Profile.zip file. The default location is the computer desktop.

6. Send the . ZIP file to Waters Technical Service.

Alternative: You can also save a service profile log by navigating to one of the following paths and double-clicking serviceprofile.exe.

- For Empower software: C:\Empower\Instruments\Bin
- For MassLynx software: C:\Program Files (x86)\Waters Instruments\Bin

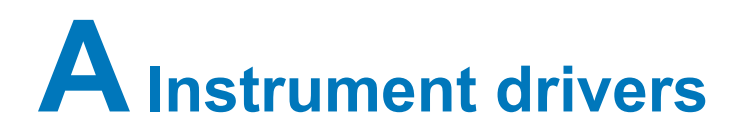

The following ICS and firmware drivers are included in DP 2019 R1.

## A.1 Solvent managers

#### Table A-1: Solvent managers

| Module name                                                                                           | Part number                           | Systems                                                                             | ICS name in<br>Deployment<br>Manager                  | ICS<br>version | Firmware name<br>in Deployment<br>Manager | Checksum   |
|----------------------------------------------------------------------------------------------------|---------------------------------------|-------------------------------------------------------------------------------------|-------------------------------------------------------|----------------|-------------------------------------------|------------|
| ACQUITY UPLC Binary<br>Solvent Manager (BSM),<br>ACQUITY UPLC Binary<br>Solvent Manager (BSM)<br>PLUS | 186015001,<br>186015000,<br>186015082 | ACQUITY UPLC and<br>ACQUITY UPLC I-<br>Class Series, ACQUITY<br>UPLC H-Class Series | Binary Solvent<br>Manager                             | 1.73           | Binary Solvent<br>Manager [V1.72]         | 0x19251B64 |
| ACQUITY UPC <sup>2</sup> Binary<br>Solvent Manager (ccBSM)                                            | 186015036                             | ACQUITY UPC <sup>2</sup>                                                            | ACQUITY UPC <sup>2</sup><br>Binary Solvent<br>Manager | 1.50           | ACQUITY UPC2<br>Binary Solvent<br>Manager | 0x1090528B |
| ACQUITY UPC <sup>2</sup><br>Convergence Manager<br>(ccM)                                              | 186015037                             | ACQUITY UPC <sup>2</sup>                                                            | ACQUITY<br>Convergence<br>Manager                     | 1.50           | ACQUITY<br>Convergence<br>Manager         | 0x72815285 |

| Table A-1: | Solvent managers | (continued) |
|------------|------------------|-------------|
|------------|------------------|-------------|

| Module name                                                                                                    | Part number                                                                                                    | Systems                                                                    | ICS name in<br>Deployment<br>Manager | ICS<br>version | Firmware name<br>in Deployment<br>Manager   | Checksum   |
|----------------------------------------------------------------------------------------------------|----------------------------------------------------------------------------------------------------|----------------------------------------------------------------------------|--------------------------------------|----------------|---------------------------------------------|------------|
| ACQUITY UPLC<br>Quaternary Solvent<br>Manager (QSM),<br>bioQSM,<br>QSM PLUS,<br>bioQSM PLUS,<br>QSM-XR PLUS, and<br>bioQSM-XR PLUS | 186015018<br>(QSM),<br>186015041<br>(bioQSM),<br>186015080<br>(QSM PLUS),<br>186015081<br>(bioQSM PLUS),<br>186015083<br>(QSM-XR<br>PLUS),<br>186015084<br>(bioQSM-XR<br>PLUS) | ACQUITY UPLC H-<br>Class Series and<br>ACQUITY UPLC H-<br>Class Bio Series | Quaternary<br>Solvent Manager        | 1.73           | Quaternary<br>Solvent Manager<br>[V1.72]    | 0x93EFE762 |
| ACQUITY Arc Quaternary<br>Solvent Manager-R (QSM-<br>R), Arc Bio Quaternary<br>Solvent Manager-R<br>(bioQSM-R)                     | 186017000,<br>186015041                                                                                                    | ACQUITY Arc                                                                | Quaternary<br>Solvent Manager-<br>R  | 1.73           | Quaternary<br>Solvent Manager-<br>R [V1.72] | 0x897ACE21 |
| ACQUITY UPLC Isocratic<br>Solvent Manager (ISM)<br>and<br>ACQUITY APC Isocratic<br>Solvent Manager (p-ISM)                         | 186015019,<br>186015050                                                                                                    | All ACQUITY UPLC<br>and<br>ACQUITY Advanced<br>Polymer<br>Chromatography   | Isocratic Solvent<br>Manager         | 1.73           | Isocratic Solvent<br>Manager [V1.72]        | 0x9AF42CBA |

## A.2 Sample managers

## Table A-2: Sample managers

| Module name                                                                                                    | Part number                                                                                                    | Systems                                                                       | ICS name in<br>Deployment<br>Manager | ICS<br>version | Firmware name<br>in Deployment<br>Manager | Checksum   |
|----------------------------------------------------------------------------------------------------|----------------------------------------------------------------------------------------------------|-------------------------------------------------------------------------------|--------------------------------------|----------------|-------------------------------------------|------------|
| ACQUITY UPLC Sample<br>Manager (SM)                                                                                                    | 186015005,<br>186015006                                                                                                    | ACQUITY UPLC                                                                  | Sample<br>Manager                    | 1.73           | Sample Manager<br>[V1.65]                 | 0x42C0E8CB |
| ACQUITY UPLC Sample<br>Manager – Flow Through<br>Needle (SM-FTN, bioSM-<br>FTN, SM-FTN PLUS, and<br>bioSM-FTN PLUS)                                      | 186015017,<br>186015040,<br>186015085 (H-<br>Class PLUS),<br>186015086 (H-<br>Class Bio<br>PLUS),<br>186015088 (I-<br>Class PLUS) | ACQUITY UPLC H-<br>Class Series, H-Class<br>Bio Series, and<br>I-Class Series | Sample<br>Manager-FTN                | 1.73           | Sample<br>Manager-FTN<br>[V1.71]          | 0x285858D7 |
| ACQUITY UPLC Sample<br>Manager – Fixed Loop<br>Series (SM-FL and SM-FL<br>PLUS) and ACQUITY<br>UPC <sup>2</sup> Sample Manager –<br>Fixed Loop (ccSM-FL) | 186015060,<br>186015035,<br>186015087 (SM-<br>FL PLUS)                                                                            | ACQUITY UPLC I-<br>Class Series and<br>ACQUITY UPC <sup>2</sup>               | Sample<br>Manager                    | 1.73           | Sample<br>Manager-FL<br>[V1.70]           | 0x30B5761D |
| ACQUITY Arc Sample<br>Manager Flow Through<br>Needle-R, with and without<br>heating/cooling, (SM FTN-<br>R)                                              | 186017001,<br>186017007                                                                                                    | ACQUITY                                                                       | Sample<br>Manager FTN-R              | 1.73           | Sample Manager<br>FTN-R [V1.71]           | 0xA7F6FD36 |

## Table A-2: Sample managers (continued)

| Module name                                                                                                    | Part number                              | Systems                                                                                 | ICS name in<br>Deployment<br>Manager | ICS<br>version                            | Firmware name<br>in Deployment<br>Manager | Checksum   |
|----------------------------------------------------------------------------------------------------|------------------------------------------|-----------------------------------------------------------------------------------------|--------------------------------------|-------------------------------------------|-------------------------------------------|------------|
| ACQUITY APC Sample<br>Manager-Flow Through<br>Needle (SM-pFTN)                                                           | 186015051                                | ACQUITY Advanced<br>Polymer<br>Chromatography                                           | Sample<br>Manager-FTN                | 1.73                                      | Sample Manager<br>APC [V1.60]             | 0x31502C7A |
| Waters 2707 Autosampler with and without Cooler                                                                          | 186004462 or<br>186004463 (w/<br>Cooler) | HPLC                                                                                    | W2707                                | 1.30                                      | W2707<br>Autosampler                      | 0xE020ED1E |
| ACQUITY UPLC Sample<br>Organizer (SO) and<br>ACQUITY UPLC Sample<br>Organizer, for rotary tray-<br>style sample managers | 186015020,<br>186015021,<br>186015014    | All ACQUITY UPLC, H-<br>Class Series, H-Class<br>Bio Series, I-Class<br>Series, and Arc | N/A                                  | Controlled<br>by the<br>Sample<br>Manager | Sample<br>Organizer [V1.60]               | 0x96FA9AB0 |

## A.3 Column modules

 Table A–3:
 Column heaters

| Module name                   | Part number | Systems      | ICS name in<br>Deployment<br>Manager | ICS version                      | Firmware name in<br>Deployment<br>Manager | Checksum |
|-------------------------------|-------------|--------------|--------------------------------------|----------------------------------|-------------------------------------------|----------|
| ACQUITY UPLC<br>Column Heater | N/A         | ACQUITY UPLC | N/A                                  | Controlled by the sample manager | Controlled by the sample manager          | N/A      |

## Table A–3: Column heaters (continued)

| Module name                                                 | Part number | Systems                                                                                        | ICS name in<br>Deployment<br>Manager | ICS version                      | Firmware name in<br>Deployment<br>Manager | Checksum   |
|-------------------------------------------------------------|-------------|------------------------------------------------------------------------------------------------|--------------------------------------|----------------------------------|-------------------------------------------|------------|
| ACQUITY UPLC<br>Column Heater/Cooler<br>(CHC)               | 186015008   | ACQUITY UPLC                                                                                   | Column Manager                       | Controlled by the sample manager | Controlled by the sample manager          | 0x8E9D1DC0 |
| ACQUITY UPLC<br>Column Heater, Active<br>(CH-A)             | 186015042   | ACQUITY UPLC<br>H-Class Series<br>and H-Class Bio<br>Series, ACQUITY<br>UPLC I-Class<br>Series | N/A                                  | Controlled by the sample manager | Controlled by the sample manager          | N/A        |
| ACQUITY UPLC<br>High-Temperature<br>Column Heater<br>(HTCH) | 186015010   | ACQUITY UPLC                                                                                   | N/A                                  | Controlled by the sample manager | Controlled by the sample manager          | N/A        |

## Table A-4: Column managers

| Module name                    | Part number             | Systems      | ICS name in<br>Deployment<br>Manager | ICS version | Firmware name in<br>Deployment<br>Manager | Checksum   |
|--------------------------------|-------------------------|--------------|--------------------------------------|-------------|-------------------------------------------|------------|
| ACQUITY UPLC<br>Column Manager | 186015007,<br>186015009 | ACQUITY UPLC | Column Manager                       | 1.73        | Column Manager<br>[V1.40.74]              | 0x8E9D1DC0 |

## Table A-4: Column managers (continued)

| Module name                                              | Part number | Systems                                                                                                    | ICS name in<br>Deployment<br>Manager | ICS version                                              | Firmware name in<br>Deployment<br>Manager             | Checksum   |
|----------------------------------------------------------|-------------|----------------------------------------------------------------------------------------------------|--------------------------------------|----------------------------------------------------------|-------------------------------------------------------|------------|
| ACQUITY UPLC<br>Column Manager,<br>Active (CM-A)         | 186015043   | ACQUITY UPLC H-Class<br>Series and H-Class Bio<br>Series, ACQUITY UPLC I-<br>Class Series,<br>ACQUITY UPC <sup>2</sup> | Column Manager                       | 1.73                                                     | Column Manager<br>(Active) [V1.69]                    | 0x17AC4A76 |
| ACQUITY UPLC<br>Column Manager<br>Auxiliary (CM-<br>AUX) | 186015049   | ACQUITY UPLC H-Class<br>Series and H-Class Bio<br>Series                                                               | N/A                                  | Controlled by<br>the Column<br>Manager,<br>Active (CM-A) | Controlled by the<br>Column Manager,<br>Active (CM-A) | N/A        |
| ACQUITY Single-<br>Zone Column<br>Manager (CM-S)         | 186015054   | ACQUITY Advanced<br>Polymer Chromatography                                                                             | Column Manager                       | 1.73                                                     | Column Manager<br>(Active-S) [V1.62]                  | 0xC1CCF89D |

## Table A–5: 30-cm Column heaters and managers

| Module name                                                 | Part number             | Systems                             | ICS name in<br>Deployment<br>Manager | ICS version                            | Firmware name in<br>Deployment<br>Manager | Checksum |
|-------------------------------------------------------------|-------------------------|-------------------------------------|--------------------------------------|----------------------------------------|-------------------------------------------|----------|
| ACQUITY UPLC 30-<br>cm Column Heater<br>(30-cm CH)          | 186017008               | ACQUITY Arc                         | N/A                                  | Controlled by<br>the Sample<br>Manager | Controlled by the Sample Manager          | N/A      |
| ACQUITY UPLC 30-<br>cm Column Heater/<br>Cooler (30-cm CHC) | 186015011,<br>186017009 | All ACQUITY UPLC and<br>ACQUITY Arc | N/A                                  | Controlled by<br>the Sample<br>Manager | Controlled by the Sample Manager          | N/A      |

| Module name                                                                        | Part number | Systems                                                                                                | ICS name in<br>Deployment<br>Manager | ICS version                            | Firmware name in<br>Deployment<br>Manager | Checksum   |
|------------------------------------------------------------------------------------|-------------|----------------------------------------------------------------------------------------------------|--------------------------------------|----------------------------------------|-------------------------------------------|------------|
| ACQUITY UPLC 30-<br>cm Column Heater<br>with Active Solvent<br>Preheating (CH-30A) | 186015045   | ACQUITY UPLC H-<br>Class Series and H-<br>Class Bio Series,<br>ACQUITY UPLC I-Class<br>Series, and Arc | N/A                                  | Controlled by<br>the Sample<br>Manager | Controlled by the Sample Manager          | N/A        |
| ACQUITY UPLC 30-<br>cm Single-Zone<br>Column Manager<br>(CM-30S)                   | 186015056   | ACQUITY Advanced<br>Polymer<br>Chromatography                                                          | Column<br>Manager                    | 1.73                                   | Column Manager<br>(30S) [V1.62]           | 0xBED9D41A |

## Table A-5: 30-cm Column heaters and managers (continued)

## A.4 Detectors

## Table A–6: Detectors

| Module name                           | Part number | Systems          | ICS name in<br>Deployment<br>Manager | ICS<br>version | Firmware name in<br>Deployment Manager | Checksum   |
|---------------------------------------|-------------|------------------|--------------------------------------|----------------|----------------------------------------|------------|
| ACQUITY TUV                           | 186015028   | AII ACQUITY UPLC | TUV Detector                         | 1.70           | TUV Detector (1)<br>[V1.70]            | 0xB9E50966 |
| ACQUITY TUV,<br>thermally<br>enhanced | 186015031   | All ACQUITY UPLC | TUV Detector                         | 1.70           | TUV Detector (2)<br>[V1.70]            | 0XDF9B3A2E |

## Table A–6: Detectors (continued)

| Module name                                        | Part number                           | Systems                       | ICS name in<br>Deployment<br>Manager | ICS<br>version | Firmware name in<br>Deployment Manager   | Checksum   |
|----------------------------------------------------|---------------------------------------|-------------------------------|--------------------------------------|----------------|------------------------------------------|------------|
| ACQUITY PDA                                        | 186015026                             | All ACQUITY UPLC              | PDA Detector                         | 1.70           | PDA Detector (1)<br>[V1.65] <sup>a</sup> | 0xF7835E17 |
| ACQUITY PDA,<br>thermally<br>enhanced              | 186015032                             | All ACQUITY UPLC              | PDA Detector                         | 1.70           | PDA Detector (2)<br>[V1.70] <sup>a</sup> | 0XDF9B3A2E |
| ACQUITY PDA<br>e λ                                 | 186015030                             | All ACQUITY UPLC              | PDA Detector                         | 1.70           | PDA Detector (1)<br>[V1.65] <sup>a</sup> | 0xF7835E17 |
| ACQUITY PDA<br>e $\lambda$ , thermally<br>enhanced | 186015033                             | All ACQUITY UPLC              | PDA Detector                         | 1.70           | PDA Detector (2)<br>[V1.70] <sup>a</sup> | 0XDF9B3A2E |
| ACQUITY PDA<br>TS                                  | 186015053                             | All ACQUITY UPLC              | PDA Detector                         | 1.70           | PDA Detector (2)<br>[V1.70] <sup>a</sup> | 0XDF9B3A2E |
| ACQUITY UPC <sup>2</sup><br>PDA                    | 186015034                             | All ACQUITY UPLC              | PDA Detector                         | 1.70           | PDA Detector (2)<br>[V1.70] <sup>a</sup> | 0XDF9B3A2E |
| ACQUITY FLR                                        | 186015029                             | All ACQUITY UPLC              | FLR Detector                         | 1.69           | FLR Detector<br>[V1.69]                  | 0xD99F06EF |
| ACQUITY RI                                         | 186015070                             | All ACQUITY UPLC              | RI Detector                          | 1.40           | RI Detector<br>[1.40]                    | 0xAA39BF4C |
| ACQUITY ELS                                        | 186015027                             | All ACQUITY UPLC              | ELS Detector                         | 1.69           | ELS Detector<br>[1.40] <sup>b</sup>      | 0x216F9370 |
| 2489 UV-Vis                                        | 186002487,<br>186248900,<br>186017002 | Alliance HPLC and ACQUITY Arc | 2489 UV/Vis<br>Detector              | 1.73           | 2489 Detector<br>[V1.69]                 | 0xBAB5BE45 |

### Table A-6: Detectors (continued)

| Module name | Part number                           | Systems                          | ICS name in<br>Deployment<br>Manager | ICS<br>version | Firmware name in<br>Deployment Manager | Checksum   |
|-------------|---------------------------------------|----------------------------------|--------------------------------------|----------------|----------------------------------------|------------|
| 2998 PDA    | 186002998,<br>186299800,<br>186017003 | Alliance HPLC and<br>ACQUITY Arc | 2998 PDA Detector                    | 1.73           | 2998 Detector<br>[V1.70] <sup>a</sup>  | 0xED702600 |
| 2475 FLR    | 186002475,<br>186247500,<br>186017006 | Alliance HPLC and<br>ACQUITY Arc | 2475 FLR Detector                    | 1.73           | 2475 Detector<br>[V2.20]               | 0xDBCEAB47 |
| 2414 RI     | 186241400,<br>186241401,<br>186017004 | Alliance HPLC and ACQUITY Arc    | 2414 RI Detector                     | 1.73           | 2414 Detector<br>[V2.10]               | 0x5038C65E |
| 2424 ELS    | 186002424,<br>186242400,<br>186017005 | Alliance HPLC and<br>ACQUITY Arc | 2424 ELS Detector                    | 1.73           | N/A <sup>c</sup>                       | 0x123F2F1E |

a. Do not downgrade PDA firmware if it is at version 1.69 or higher. Contact Technical Service.

b. Contact Waters Technical Service for the latest ELS firmware, version 1.65.

c. Contact Waters Technical Service for the latest 2424 ELS firmware, version 1.65.

### Table A–7: Empower only Mass Detectors and Spectrometers

| Module name | Part number             | Systems                                                | ICS name in<br>Deployment Manager | ICS version | Firmware name in<br>Deployment<br>Manager | Checksum |
|-------------|-------------------------|--------------------------------------------------------|-----------------------------------|-------------|-------------------------------------------|----------|
| ACQUITY QDa | 186008511,<br>186006511 | Alliance HPLC, All<br>ACQUITY UPLC, and<br>ACQUITY Arc | QDa Detector                      | 1.72        | N/A                                       | N/A      |
| ACQUITY TQ  | 176001263               | All ACQUITY UPLC                                       | Waters TQ Detector                | 1.44        | N/A                                       | N/A      |

| Table $\Delta = 7$ | Empower only | ι Mass Γ | Detectors a | and Si | nectrometers ( | (continued) |
|--------------------|--------------|----------|-------------|--------|----------------|-------------|
|                    |              |          |             |        |                | oona aa     |

| Module name  | Part number | Systems          | ICS name in<br>Deployment Manager | ICS version | Firmware name in<br>Deployment<br>Manager | Checksum |
|--------------|-------------|------------------|-----------------------------------|-------------|-------------------------------------------|----------|
| ACQUITY SQ   | 176000872   | All ACQUITY UPLC | Waters SQ Detector                | 1.44        | N/A                                       | N/A      |
| ACQUITY SQD2 | 186005832   | All ACQUITY UPLC | Waters SQ Detector 2              | 1.52        | N/A                                       | N/A      |

## A.5 Fraction collector

## Table A-8: Fraction collector

| Module name                                | Part number | Systems          | ICS name in<br>Deployment Manager | ICS<br>version | Firmware name in<br>Deployment Manager       | Checksum   |
|--------------------------------------------|-------------|------------------|-----------------------------------|----------------|----------------------------------------------|------------|
| Waters Fraction<br>Manager –<br>Analytical | 186006857   | HPLC and<br>UPLC | Fraction Manager –<br>Analytical  | 1.66           | Fraction Manager –<br>Analytical [V1.60].sft | 0x31d1e50e |

## A.6 Accessories

| Module name              | Systems                                                            | ICS name in Deployment<br>Manager | ICS version | Checksum |
|--------------------------|--------------------------------------------------------------------|-----------------------------------|-------------|----------|
| Local Console Controller | All ACQUITY UPLC                                                   | Local Console Controller          | 1.60        | N/A      |
| Connections INSIGHT      | All Waters instrument drivers fully<br>support Connections INSIGHT | Connections INSIGHT               | 3.2.82.0    | N/A      |

| Module name                             | Systems                                                                        | ICS name in Deployment<br>Manager   | ICS version | Checksum |
|-----------------------------------------|--------------------------------------------------------------------------------|-------------------------------------|-------------|----------|
| Columns Calculator                      | HPLC and UPLC                                                                  | Columns Calculator                  | 2.00        | N/A      |
| nanoACQUITY Switch Utility <sup>a</sup> | ACQUITY M-Class                                                                | N/A                                 | N/A         | N/A      |
| Waters Pump Control Software            | Waters ACQUITY solvent managers,<br>Waters 25X5 Quaternary Gradient<br>modules | Waters Pump Control Software        | 3.10        | N/A      |
| e-SAT/IN                                | All ACQUITY UPLC                                                               | Waters Empower e-SAT/IN<br>Software | 1.3         | N/A      |
| Deployment Manager                      | N/A                                                                            | N/A                                 | 3.1.243.5   | N/A      |

a. For more information, refer to the ACQUITY UPLC M-Class Driver Pack Installation and Configuration Guide.

## **B** Compliance recommendations

Any time you install, change, or uninstall software or system modules in a regulated environment, Waters recommends that you follow your organization's approved standard operating procedures.

A risk-based review may assist you in a regulated environment to evaluate changes detailed in the release notes. Using company SOPs, determine if any documentation updates and requalification of the system modules, chromatographic system, or chromatographic data system (CDS) are required.

## **B.1** Instrument update classification (minor update)

Waters considers this update to be a minor change from previous versions. This update is designed to not alter the physical specifications of instruments or systems. Waters expects that methods run and data generated on instruments before and after the update will be consistent. As with any change, you should evaluate the impact of this update to your instruments or systems.

## **B.2 Software requalification options**

Consider using the requalification options outlined below to verify software installation and correct operation:

- To confirm that the new files loaded properly, consider performing a software installation qualification.
- To confirm the operation of the newly loaded software, consider performing an operational qualification (user or vendor) for the updated software installation.
- To determine if additional testing is required, consider evaluating the changes in the software release, to assess the risk associated with the installation. Depending on the risk, it may be appropriate to perform existing, updated, or new software tests. These tests may be known as performance qualification tests, user acceptance tests, verification tests, or validation tests.

To assist you, if required, Waters provides various levels of Qualification (or Compliance) Services and validation consultancy through our Professional Services organization.

When multiple, identical systems are involved, consider a risk-based approach to qualification activities.

## B.3 Instrument requalification options after software or firmware change

Consider using the requalification options outlined below to verify hardware installation and correct instrument operation:

- To confirm that the firmware files on the system modules were installed correctly, compare the checksum values in the product release notes to the checksum values displayed in the console.
- To confirm instrument system operation with any newly loaded software, driver, or firmware, consider performing an operational qualification for the updated instrument system.
- To confirm performance, control, and communications of the instrument system, consider conducting a performance qualification (user or vendor) or system suitability test.

## **B.4 Requalification with Waters' Total Assurance Plans**

The Waters' Total Assurance Plan (TAP) with System Qualification Option covers upgrades and requalification of the instrument driver, software, firmware, or hardware in these cases:

- During yearly requalification, as provided in the plan.
- If installing this release is required for operation of a new module or system, where qualification of the new module or system is covered by the plan.

Requalification of the CDS software and computers after a driver upgrade may or may not be included in your TAP.

Review your TAP to determine which services are covered and which are not covered. For situations not covered by the plan, Waters can perform the qualification, but additional charges will apply.

## **C** Anti-virus considerations

Some real-time virus scanners mistake normal data acquisition and instrument control for virus activity, and thus interfere with proper operations. Full-system scans and live updates can be network-intensive, disk-intensive, and CPU-intensive, and they can also interfere with normal data acquisition. Schedule scans and updates for idle times when data acquisition does not occur.

Certain anti-virus program features like "intrusion prevention" and "tamper protection" can also interfere with normal operation. Disable them as well.

## C.1 Empower installations

For Empower software installations, exclude the Empower installation folder (usually C: \Empower) and its sub-folders.

## C.2 MassLynx installations

For MassLynx installations, exclude these folders:

- For 64-bit computers: C:\Program Files (x86)\Waters Instruments, and its subfolders.
- The MassLynx installation folder, usually C:\Masslynx, and its sub-folders.

## **D** Glossary

#### **Acquisition server**

LAC/E module.

#### **Autoloader**

Utility for loading or updating firmware onto instruments.

#### **BSM**

Binary solvent manager.

## CDS

Chromatography data software.

#### **Citrix server**

Server in an Empower Enterprise network environment that runs Citrix software.

## **Deployment Manager**

The Deployment Manager, or installer, manages the driver-pack installation process. It allows for the installation, removal, and repair of instrument drivers.

#### **Driver pack**

A driver pack combines drivers for ACQUITY and other Waters-related devices on a DVD or in a downloadable file. It is a collection of control software, firmware, the Deployment Manager, and other applications.

#### ECD

Electrochemical detector.

## **ELS detector**

Evaporative light scattering detector.

#### **Empower client**

Client connected to an Empower Enterprise environment that runs the Empower data system and contains instrument drivers and other driver-pack files. Empower clients do not connect directly to instrument systems, but control them through an LAC/E module or an Empower acquisition client.

#### **Empower software**

Data-system software for Waters systems.

#### **Firmware**

Software that runs on an instrument or device to control its actions. Communicates with instrument drivers installed on the PC.

#### **FLR detector**

Fluorescence detector.

#### **ICS Companion**

A program that runs as a background process when you launch the Deployment Manager. It reconciles .NET and other dynamically linked files (DLLs) used to control instruments.

#### Instrument control software (ICS)

Now called instrument drivers. Instrument drivers contain all software required to configure, control, and monitor a particular instrument.

#### LAC/E module

Acquisition server in Empower systems. LAC/E stands for Laboratory Acquisition and Control Environment.

#### MassLynx software

Data system used primarily with mass spectrometers.

#### nanoACQUITY

Nano-scale flow rate version of the ACQUITY UPLC system.

#### **PDA detector**

Photodiode array detector.

#### **PsExec**

Command-line tool by Microsoft from which you execute the Deployment Manager to push instrument drivers on remote systems.

June 28, 2019, 715006151 Rev. B Page 44

## QDa

A mass detector specifically designed for liquid chromatography.

## **Repair utility**

Use the Repair utility to correct installation problems. Launch the utility if a problem arises after you install the driver pack, after you install older drivers, or after you load a MassLynx SCN.

## SCN

Software change note. MassLynx software release adapted for use with a specific mass spectrometer or system.

## Supplemental driver pack

Waters releases fixes and updates for instrument drivers and firmware in a supplemental driver pack.

#### **TUV detector**

Tunable ultraviolet detector.

## UPLC

Ultra-high Performance Liquid Chromatography or Ultra Performance LC.

## **UV/Vis detector**

Ultraviolet/Visible detector.

#### **Verify Files**

Verify installation of driver pack for Empower software.

## **Verify Instrument Driver Files**

Verify installation of driver pack for MassLynx software and third-party data systems.

#### Workstation

Stand-alone workstation with Empower Personal, MassLynx software, or third-party data system installed.

#### WPC

Waters pump control. Software component necessary for MassLynx software control of multiple pumps.